## COME RECUPERARE LE CREDENZIALI IN NUVOLA

Se si sono perse le credenziali per accedere al registro elettronico Nuvola, è possibile recuperarle in modo automatico.

1. Per prima cosa, accedere alla schermata di login, quindi fare clic sulla voce "Credenziali dimenticate?":

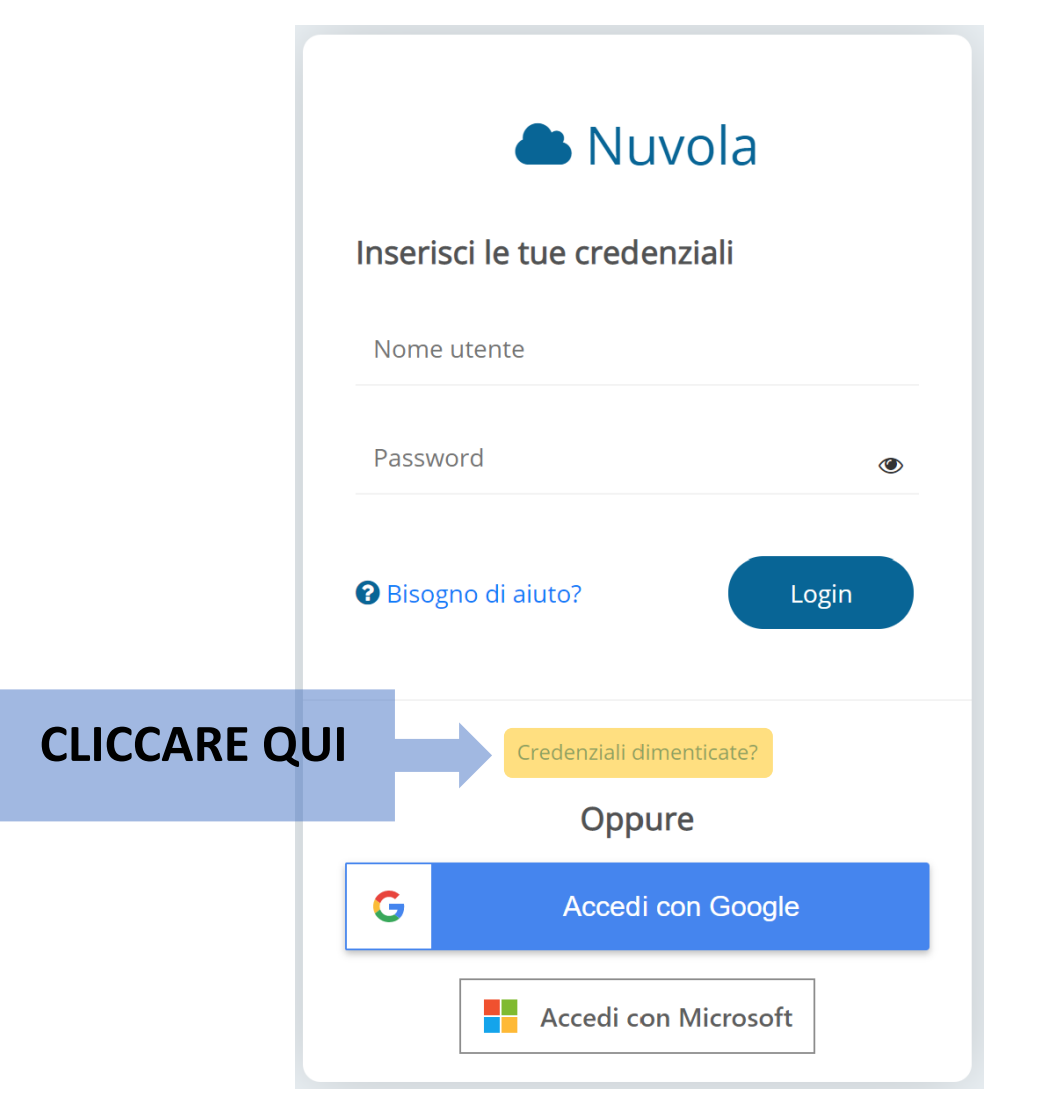

2. Verrà visualizzata la seguente schermata:

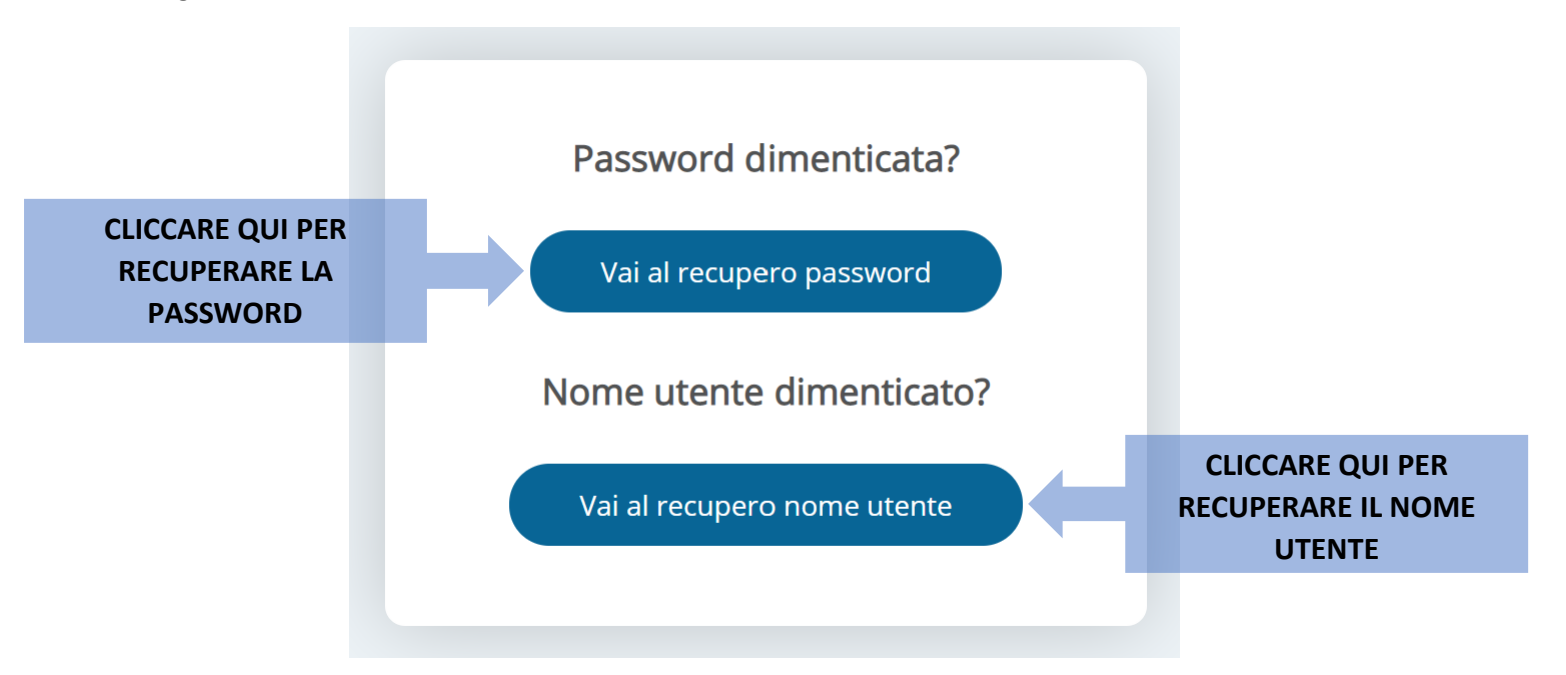

Per recuperare la password, fare clic sul riquadro "Vai al recupero password". Per recuperare il nome utente, fare clic sul riquadro "Vai al recupero nome utente".

3. Se si seleziona il riquadro "Vai al recupero password", verrà visualizzata la seguente schermata:

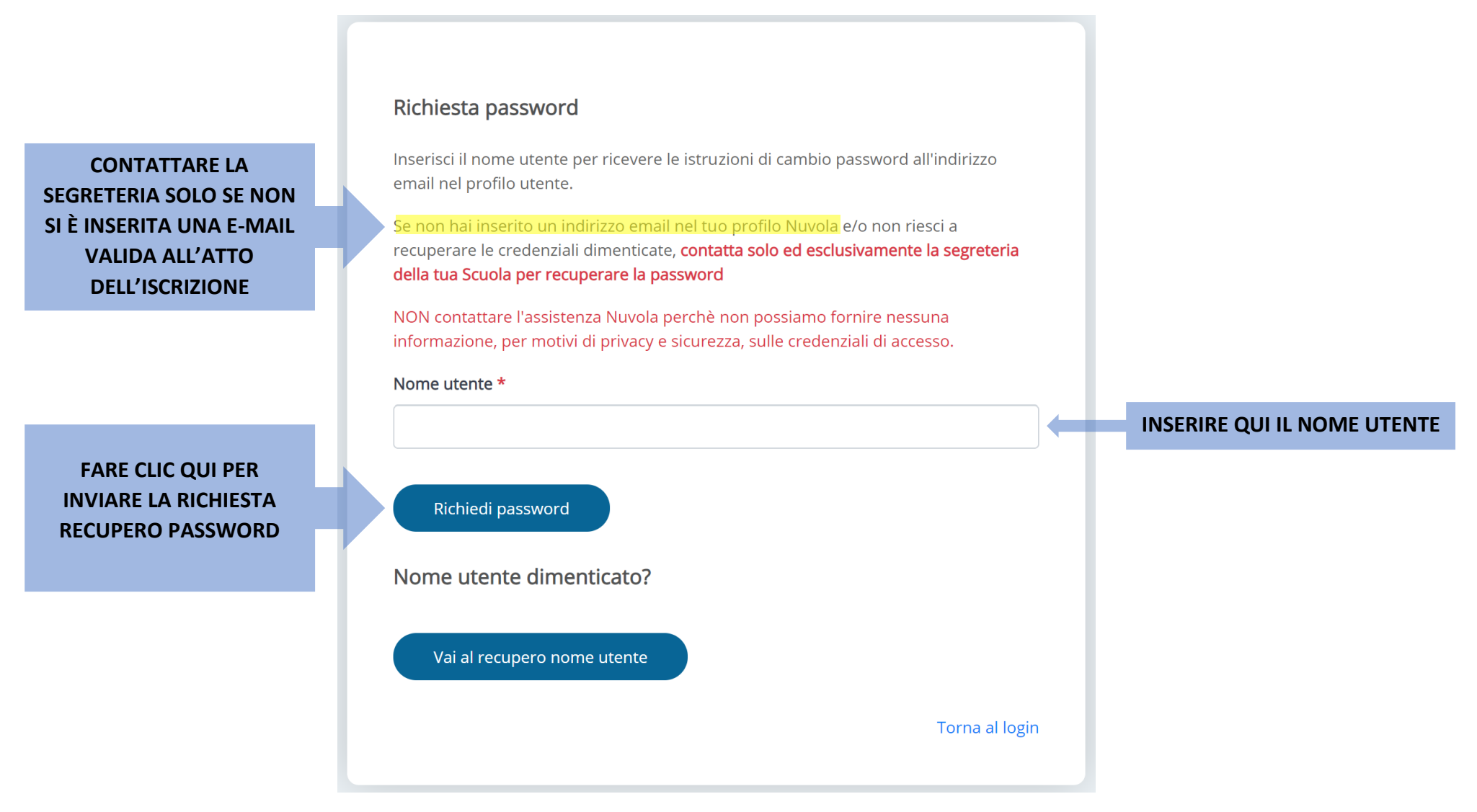

Per procedere alla richiesta della nuova password, è necessario immettere il nome utente nell'apposito riquadro e cliccare su **"Richiedi password"**. <u>Attenzione:</u> Si prega di seguire questa procedura e di contattare la segreteria solo nel caso in cui non sia stato specificato un indirizzo di posta elettronico valido all'atto d'iscrizione o in caso di mancata ricezione delle nuove credenziali (controllare con attenzione i messaggi ricevuti e la cartella dello spam). ANNOTARE LE CREDENZIALI E CONSERVARLE IN UN LUOGO SICURO.

4. Se si seleziona il riquadro "Vai al recupero nome utente", comparirà la seguente schermata:

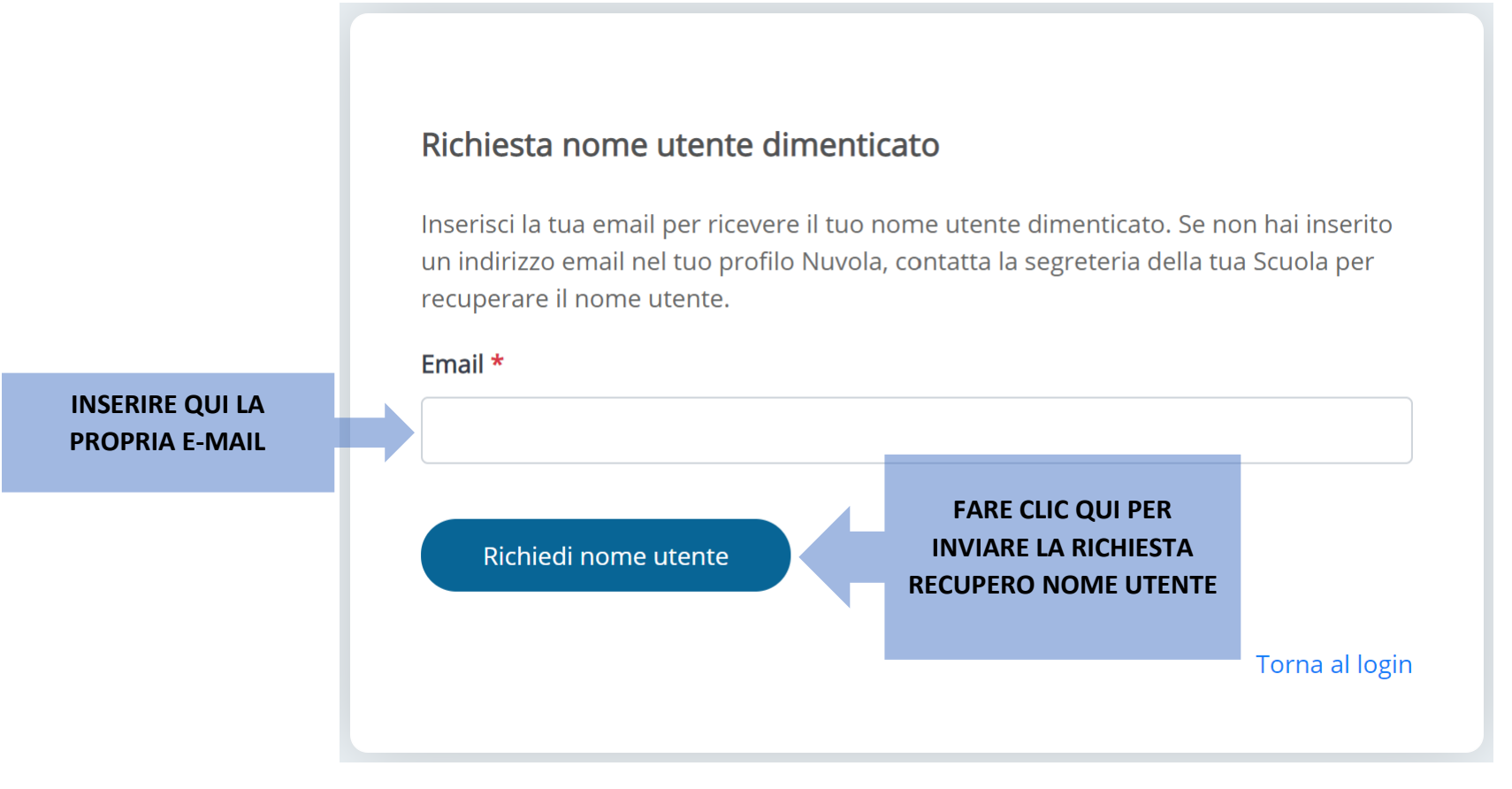

Per ottenere il nome utente dimenticato, inserire nell'apposito riquadro il proprio indirizzo di posta elettronica e cliccare su "Richiedi nome utente".

Attenzione: Si prega di seguire questa procedura e di contattare la segreteria solo nel caso in cui non sia stato specificato un indirizzo di posta elettronico valido all'atto d'iscrizione o in caso di mancata ricezione delle nuove credenziali (controllare con attenzione i messaggi ricevuti e la cartella dello spam). ANNOTARE LE CREDENZIALI E CONSERVARLE IN UN LUOGO SICURO.